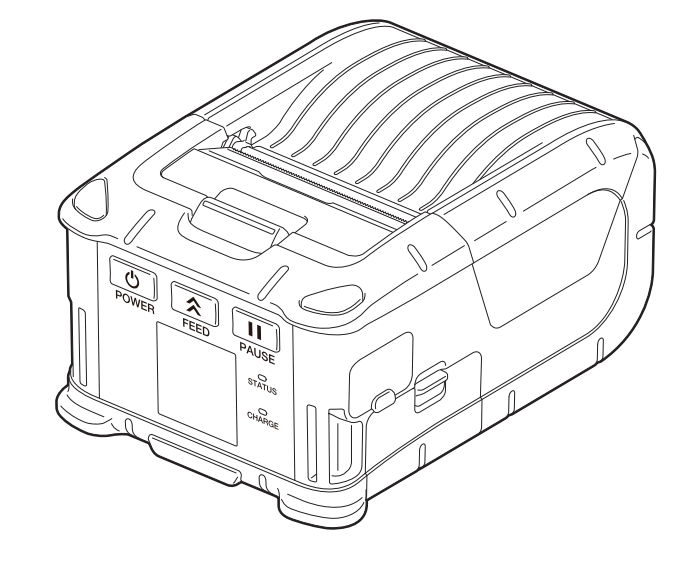

# B-FP2D-GH30-QM-S B-FP2D-GH50-QM-S

用戶手冊

可擕式印表機

TOSHIBA

| 1.零部件名稱         | 2  |
|-----------------|----|
| 2.附件            | 3  |
| 3.操作面板功能        | 4  |
| 4. 裝入電池組        | 6  |
| 5.拆除電池組         | 8  |
| 6.使用可選適配器為電池組充電 | 9  |
| 7.安裝紙捲筒         | 10 |
| 8.使用剝離單元前       | 12 |
| 如何收起剝離輥         |    |
| 9.如何連接附件        | 15 |
| 皮帶夾             | 15 |
| 肩帶(可選)          | 16 |
| 10.資料發送         | 17 |
| USB             | 17 |
| 無線              | 18 |
| 11.日常維護         | 19 |
| 打印頭             | 19 |
| 滾筒和帶軸           | 19 |
| 紙感測器視窗和紙張通道     |    |
| J貝蓋和傑作囬权        |    |
| 12.故障排除         | 21 |
| 13.印表機規格        | 24 |
| 14.紙張規格         | 25 |
| 15.紙捲筒的維護/處理    | 27 |

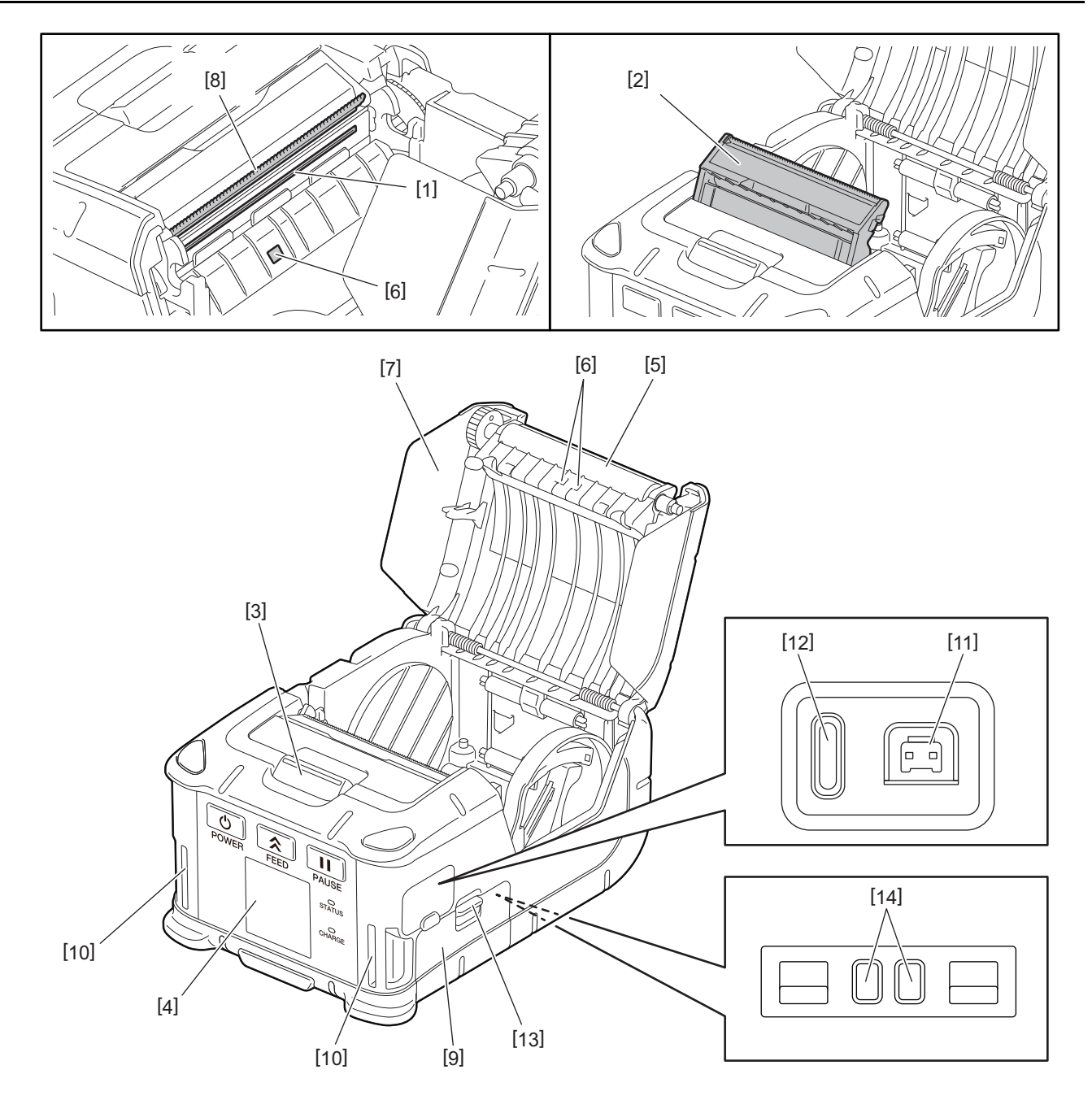

| 编號 | 零部件名稱  | 编號 | 零部件名稱   |
|----|--------|----|---------|
| 1  | 打印頭    | 11 | DCIN連接器 |
| 2  | 剝離裝置   | 12 | USB埠    |
| 3  | 頂蓋打開按鈕 | 13 | 電池杆     |
| 4  | 操作面板   | 14 | 充電端子    |
| 5  | 滾筒     |    |         |
| 6  | 紙張感測器  |    |         |
| 7  | 頂部蓋板   |    |         |
| 8  | 撕裂杆    |    |         |
| 9  | 電池蓋    |    |         |
| 10 | 皮帶槽    |    |         |

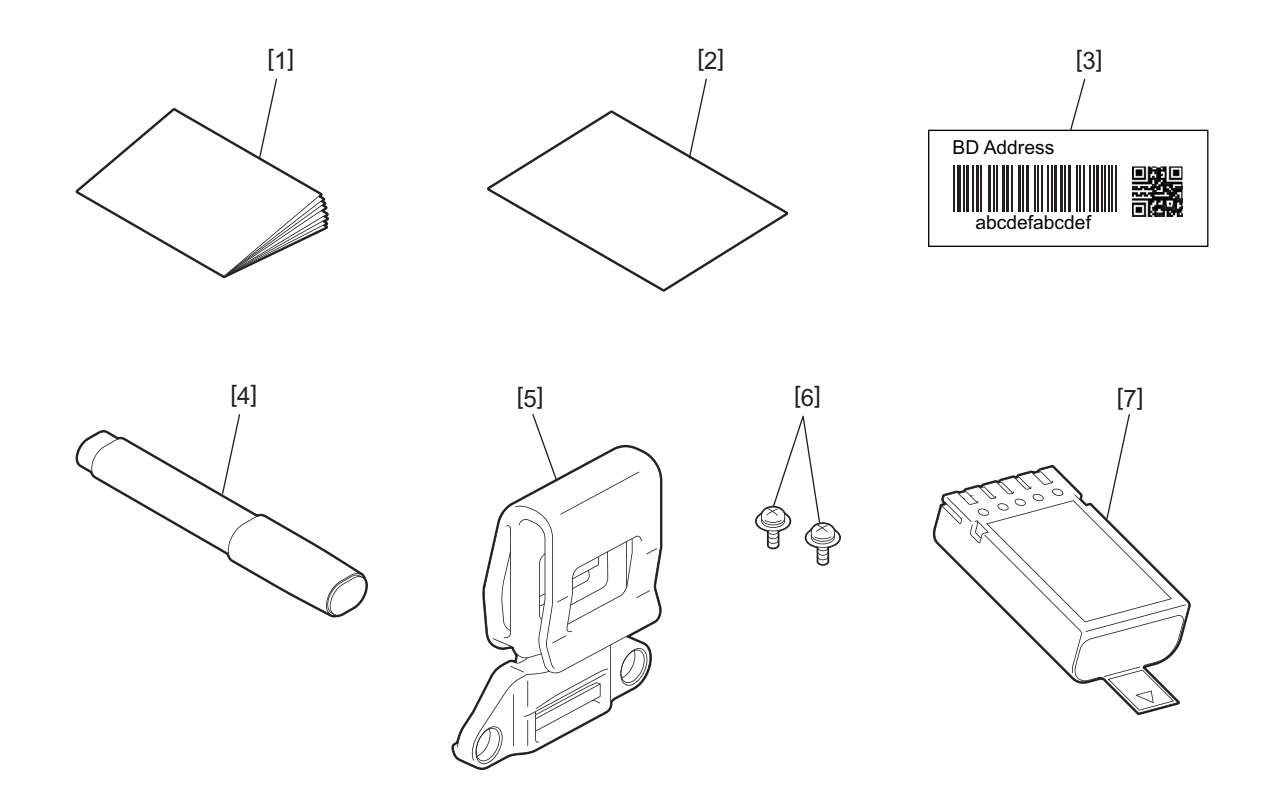

| 编號 | 零部件名称  | 編號 | 零部件名稱   |
|----|--------|----|---------|
| 1  | 安全資訊   | 5  | 皮帶夾     |
| 2  | QSG    | 6  | M-3x8螺絲 |
| 3  | BD地址標籤 | 7  | 電池組     |
| 4  | 打印頭清潔器 |    |         |

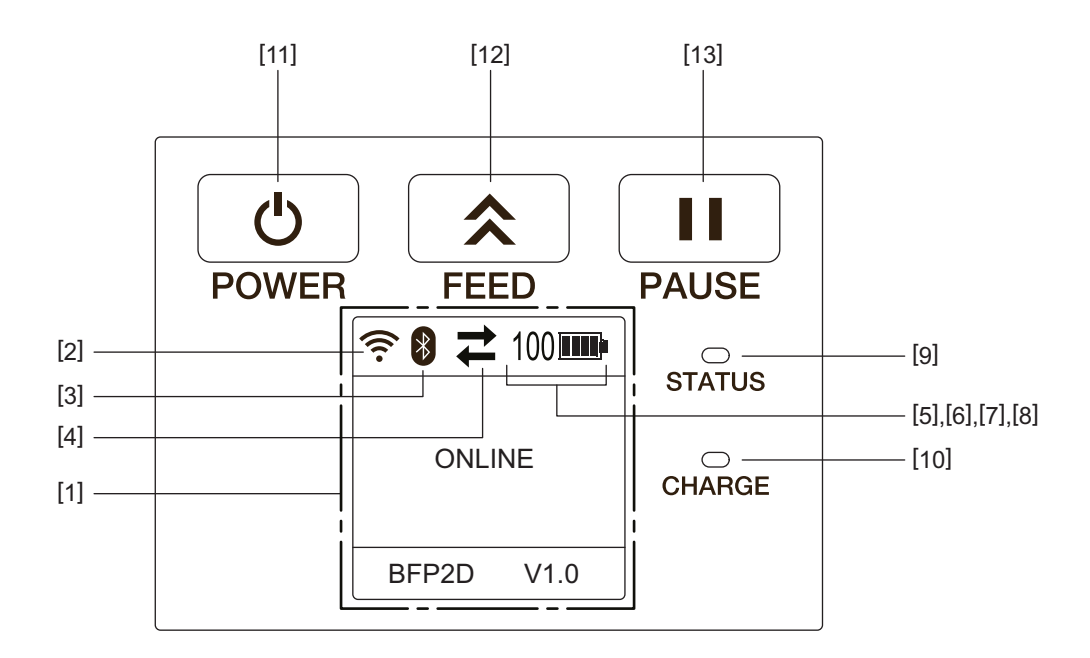

#### 注 意

不要用鋒利的物體觸摸操作面板,因為很容易損壞其表面。

| 编號  | 名字/圖示       | 功能/用途                       |                  |                                           |  |  |
|-----|-------------|-----------------------------|------------------|-------------------------------------------|--|--|
| [1] | LCD (液晶顯示幕) | 顯示印表機狀態圖示,比<br>印表機狀態以字母數位字: |                  | 如無線電強度、電池電量等。<br>元或符號表示。                  |  |  |
|     | LCD消息       | 連線                          |                  | 印表機已準備好接受主機發出的命令。                         |  |  |
|     |             | 暫停                          |                  | 印表機處於暫停狀態。當印表機在列印過程中<br>暫停時,將顯示未列印標籤的數量。  |  |  |
|     |             | 蓋板打開                        | 用                | 頂蓋打開                                      |  |  |
|     |             | LBL存在 ****                  |                  | 印表機正在等待列印標籤從紙張出口中取<br>出。"****"表示未列印標籤的數量。 |  |  |
|     |             | 等待(X)                       | XXX)             | 印表機正在等待電池電壓恢復或打印頭或電機 溫度下降。                |  |  |
| [2] | WLAN信號強度    | ((1-                        | 指示5個級別的₩         | 指示5個級別的WLAN強度                             |  |  |
| [3] | 藍牙          | *                           | 藍牙已連接            | 指示藍牙連接狀態                                  |  |  |
|     |             | *                           | 藍牙未連接            |                                           |  |  |
| [4] | 傳輸          | 1                           | 資料發送/接收          | 指示資料傳輸狀態                                  |  |  |
|     |             | +                           | 資料由印表機<br>接收     |                                           |  |  |
|     |             | <b>→</b>                    | 資料發送至主<br>機      |                                           |  |  |
| [5] | 睡眠          |                             | 當印表機處於省電模式時,將顯示。 |                                           |  |  |
| [6] | 錯誤          |                             | 當印表機出現錯誤時,將顯示。   |                                           |  |  |
| [7] | 電池杆         | 100                         | 以10級和百分比級顯示電池電量  |                                           |  |  |

| 編號   | 名字/圖示  | 功能/用途                                                                         |  |  |  |  |  |
|------|--------|-------------------------------------------------------------------------------|--|--|--|--|--|
| [8]  | 零件警報   | <ul> <li></li></ul>                                                           |  |  |  |  |  |
|      |        | <b>①</b> 壓印滾筒警告 指示更換壓印滾筒的時間。                                                  |  |  |  |  |  |
|      |        | 一 熱敏頭接近警 指示即將更換熱敏頭的時間。<br>報                                                   |  |  |  |  |  |
|      |        | <b>1</b> 熱敏頭警報 指示更換熱敏頭的時間。                                                    |  |  |  |  |  |
| [9]  | 狀態燈    | 以藍色、紅色、紫色或橙色燈或閃爍來指示印表機狀態                                                      |  |  |  |  |  |
|      |        | • 監燈亮: 止常狀態                                                                   |  |  |  |  |  |
|      |        | • 紫燈亮: 低電池警告狀態 (可操作)                                                          |  |  |  |  |  |
|      |        | • 紅燈亮: 低電池狀態                                                                  |  |  |  |  |  |
|      |        | <ul> <li>• 監燈闪深: 止仕進仃地信以內部處埋, 以有列印的標鎖止仕等符刪除。</li> <li>• 紅燈閃爍: 錯誤狀態</li> </ul> |  |  |  |  |  |
| [10] | 充電指示燈  | 電池組充電時亮橙色燈,電池充電完成後熄滅                                                          |  |  |  |  |  |
| [11] | [電源]按鈕 | 啟動或關閉印表機                                                                      |  |  |  |  |  |
|      |        | <b>如何啟動印表機</b><br>在印表機關閉時,按住[電源]按鈕幾秒鐘。當LCD上顯示"連線"時,印表<br>機準備就緒。               |  |  |  |  |  |
|      |        | <b>如何關閉印表機</b><br>按住[電源]按鈕,直到LCD關閉。                                           |  |  |  |  |  |
| [12] | [送紙]按鈕 | 提供紙張或重新列印以前列印的資料<br>[送紙]按鈕的功能因送紙模式而異。                                         |  |  |  |  |  |
| [13] | [暫停]按鈕 | 暫時停止送張或重新開始列印<br>這用於清除錯誤後恢復印表機。                                               |  |  |  |  |  |

## 4.裝入電池組

## 警告!

•如果電池組洩漏液體、冒煙或有異味,應立即停止使用並遠離火源。否則可能引起火災。

- 在美國, 用過的鋰離子電池應該退回到您購買這台機器的商店。(僅限美國)
- •妥善處置鋰離子電池
- •不要操作損壞或洩漏的鋰離子電池。
- •請小心不要將電池組落在腳上以免受傷。
- 1 按下電池杆[1]打開電池蓋[2]。

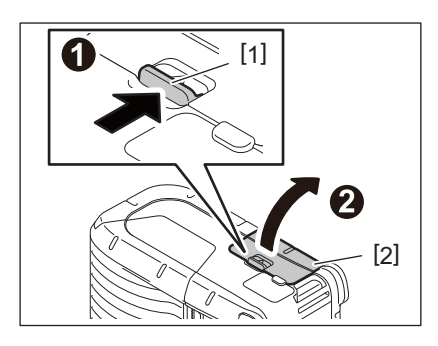

2 將電池組[3]完全插入印表機。

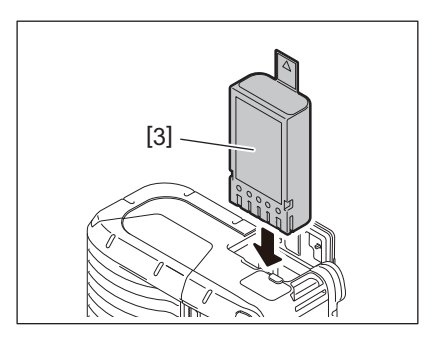

3 電池組[3]被電池蓋[2]鎖定。

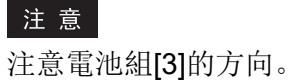

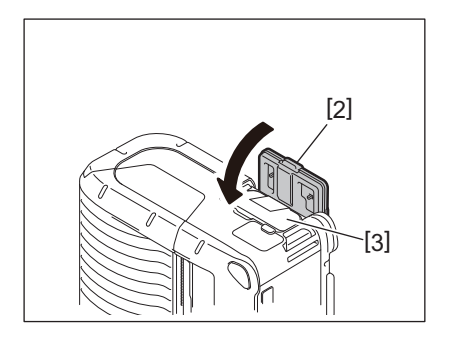

#### 注 意

- •請務必僅使用為印表機B-FP2D系列電池組設計和製造的電池組: B-FP803-BTH-QM-R
- 打開包裝時,所提供電池組的電池電量未滿。使用可選的電池充電器為電池組充電,或將電池組裝 入印表機並在使用之前連接可選適配器。
  - 1槽電池充電器(B-EP800-CHG-QM-R)
  - 6槽電池充電器(B-EP800-CHG6-QM-R)
  - 交流適配器(B-FP800-AC-QM-S)
  - 1槽座充充電器(B-FP802-CR-QM-S)
  - 4槽座充充電器(B-FP802-CR4-QM-S)
  - 直流插座適配器(B-FP800-DCJA-QM-R)
- 使用1插槽座充充電器時,可以在充電時列印。
- 使用4插槽座充充電器時, 無法在充電時列印。

#### 小心!

請勿將上述設備以外的任何設備連接到印表機。

1 按下電池杆[1]打開電池蓋[2]。

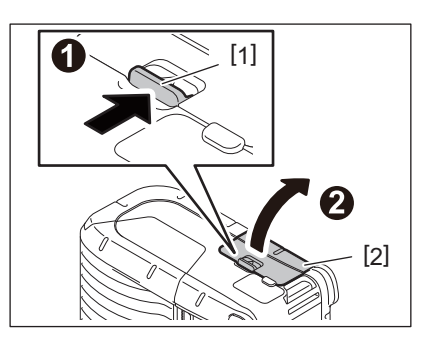

2 拉動卡舌[4]以從印表機上拆除電池組[3]。

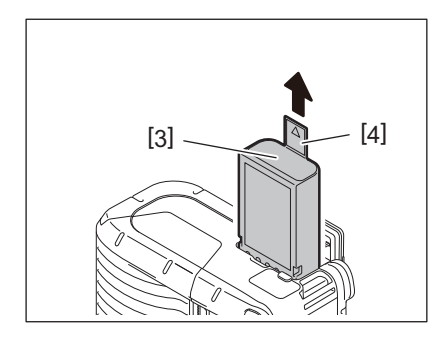

## 6.使用可選適配器為電池組充電

使用可選的交流適配器、點火器適配器或直流適配器為印表機中的電池組充電。

1 打開蓋板[1]。

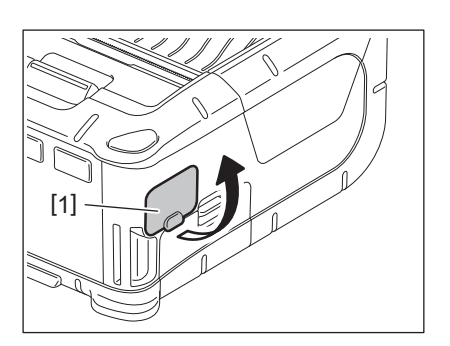

2 將電源適配器電纜[2]連接到DCIN連接器[3]中。

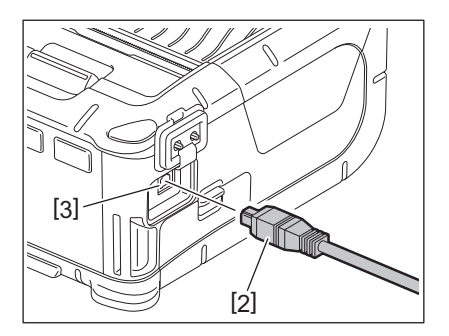

#### 注意

- 有關詳細資訊,請參閱相應可選適配器的用戶手冊。
- 當使用可選的電池充電器為電池組充電時,請參閱用戶手冊以瞭解相應的電池充電器型號。
- •即使環境溫度處於工作溫度範圍內,根據電池組的溫度和基於安全考慮,可能不能對其進行充電。

1 按下頂蓋打開按鈕[1]打開頂蓋[2]。

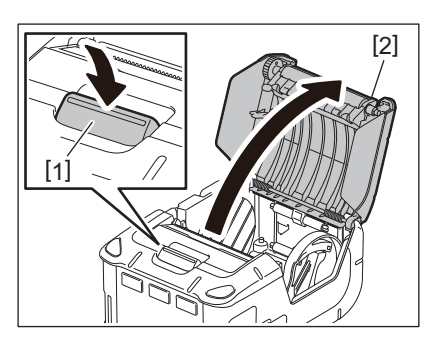

## 小心!

列印之後,打印頭會立即變熱。在裝入紙捲筒之前,讓打印頭冷卻。

2 將導紙杆[3]向操作面板側移動,紙張導板[4]向外移動。

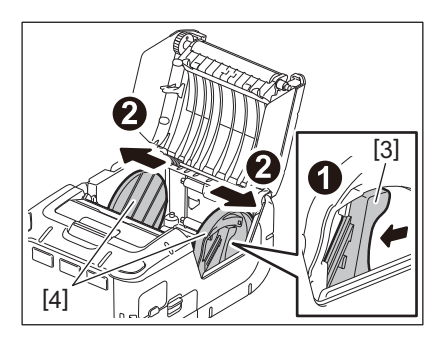

注意

在未解鎖導紙杆的情況下,請勿移動紙張導板。這可能導致紙張導板斷裂。

3 將紙捲筒[5]放入印表機。

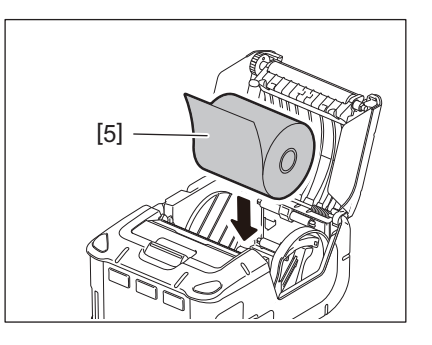

#### 注 意

- 使用撕裂杆工作時小心。邊緣很鋒利。
- 本印表機只能使用外部纏繞紙捲筒。

4 將導紙杆[3]向操作面板側移動。將紙張導板[4]調整到紙捲筒寬度。

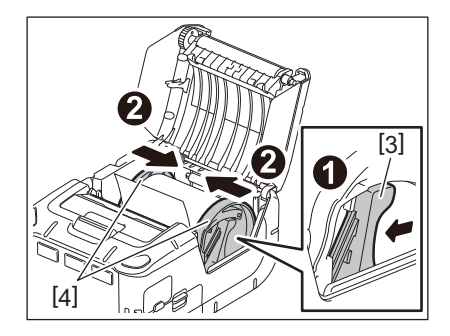

5 將紙捲筒[5]的上邊緣拉向操作面板側。拆下紙捲筒的鬆弛部分並關閉頂蓋[2]。

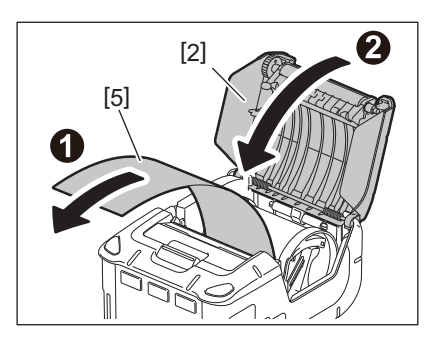

注 意

- 僅使用東芝泰格公司認可的紙張。東芝泰格公司對因使用其它紙張而導致的列印結果不承擔任何責任。
- 訂購紙張時,請聯繫最近的東芝泰格代表。

## 8.使用剝離單元前

在剝離模式下發佈標籤時,在裝入紙捲筒之前拉出剝離輥。

1 按下頂蓋打開按鈕[1]打開頂蓋[2]。

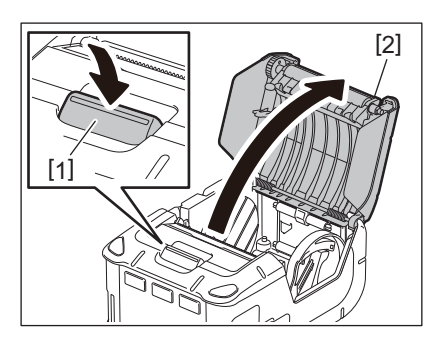

2 以箭頭所示方向按下鎖定杆[3]。剝離單元[4]出來。

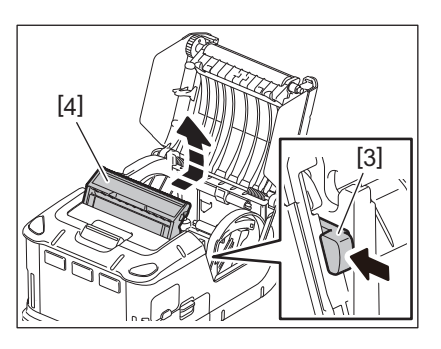

**3 請參閱上一頁的"安裝紙捲筒"並設置紙捲筒[5]。** <sub>剝離一張標籤並丟棄。</sub>

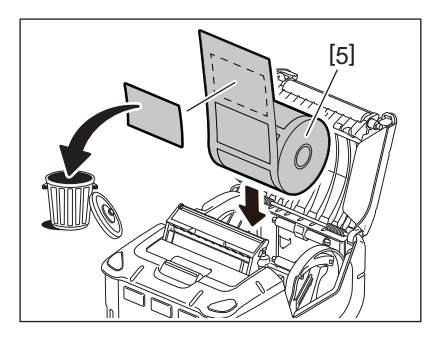

4 將導紙杆[6]向操作面板側移動。將紙張導板[7]調整到紙捲筒寬度。

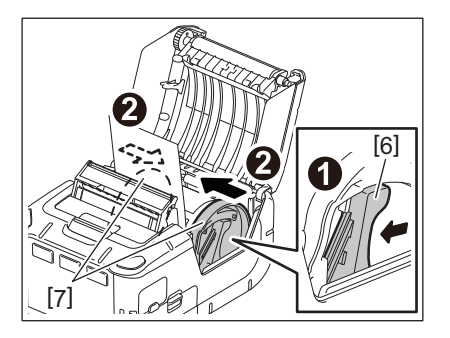

5 將紙捲筒[5]的上邊緣拉向操作面板側。拆下紙捲筒的鬆弛部分並關閉頂蓋[2]。

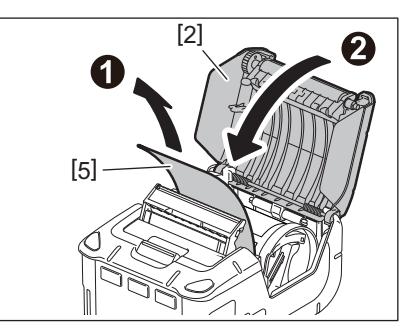

## 6 關閉剝離單元[4]。

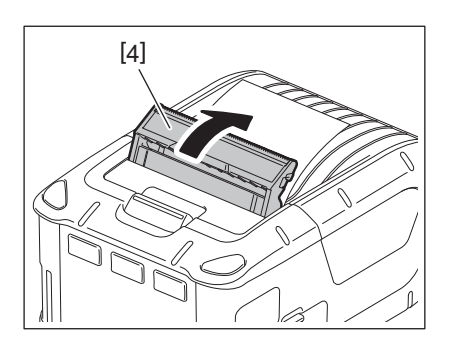

## 注意

- 不要用力拉剝離輥的中心。這可能導致剝離輥斷裂。
- 不要強行拉出剝離輥或將其推入印表機。這可能導致剝離輥斷裂。
- 使用撕裂杆工作時小心。邊緣很鋒利。

■如何收起剝離輥

1 按下頂蓋打開按鈕[1]打開頂蓋[2]。

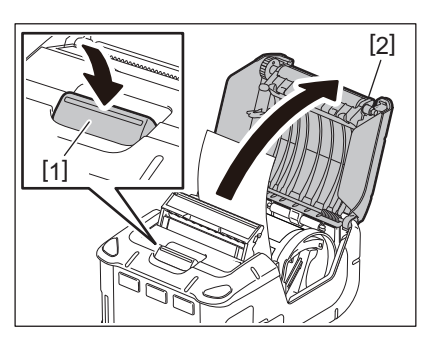

2 輕輕按下剝離輥[3]並按箭頭所示方向將其推入印表機,直到發出哢嗒聲。

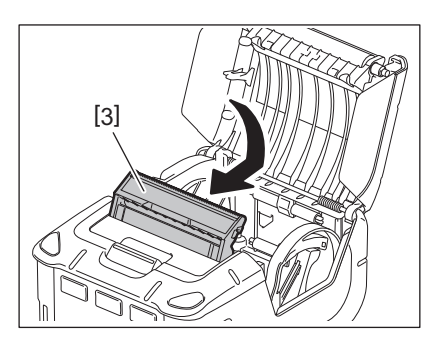

## 注 意

- 不要用力拉剝離輥的中心。這可能導致剝離輥斷裂。
- 不要強行拉出剝離輥或將其推入印表機。這可能導致剝離輥斷裂。
- 使用撕裂杆工作時小心。邊緣很鋒利。

#### 小心!

- •將印表機固定在腰上或將其吊在肩上時,應注意不要掉落印表機。
- •要將印表機固定在皮帶上,其寬度不應超過40毫米。使用其它皮帶可能會導致印表機脫落。

## ■皮帶夾

如果要在皮帶上使用印表機,請首先將提供的皮帶夾固定到印表機的後部。

1 用兩個螺絲 (M-3x8) [2]將皮帶夾[1]固定到印表機背面。

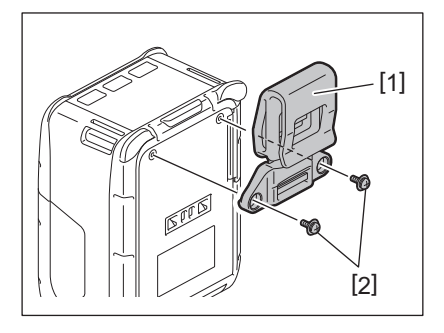

## 注 意

僅使用提供的螺絲固定皮帶夾。使用其它螺絲可能會損壞印表機內部。

2 將皮帶夾[1]固定到皮帶[3]上。

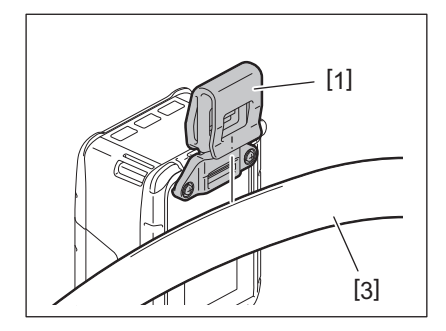

## ■肩帶(可選)

按照以下步驟將可選肩帶(B-EP900-SS-QM-R)固定到印表機上。

- 1 將肩帶[1]的任一端穿過印表機前面的皮帶槽[2]。
- 2 將肩帶的末端[1]穿過皮帶扣[3]。滑動皮帶扣[3]以調整肩帶[1]的長度。
- 3 對肩帶[1]的另一端重複上述步驟。

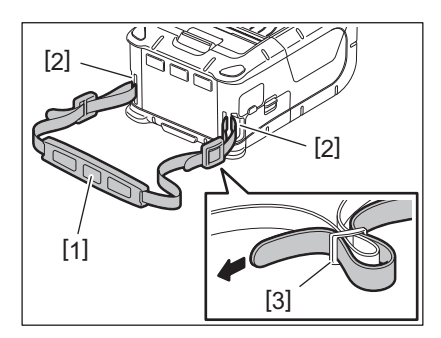

## 

- 1 打開主機電腦並啟動系統。
- 2 啟動印表機並打開蓋子[1]。

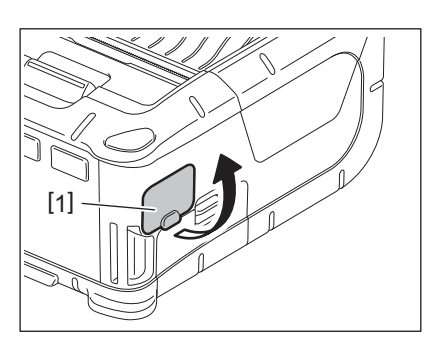

3 將USB電纜[2]連接至USB埠[3]。

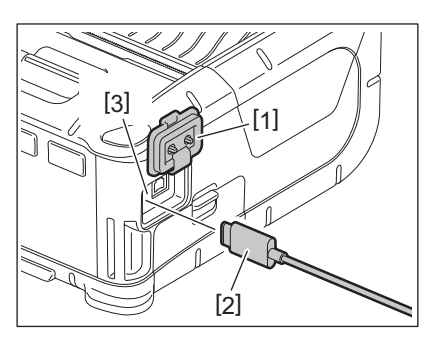

4 連接USB電纜到主機電腦。

5 將資料從主機電腦發送到印表機。

## 注 意

- 有關USB電纜的詳細資訊,請諮詢最近的東芝泰格代表。
- 斷開USB電纜時,請按照主機電腦系統的說明進行操作。

## ■無線

- **1** 使用藍牙時,請確保印表機放置在主機電腦**3**米以內。如果是無線局域網,請將印 表機放在無線覆蓋區域內。
- 2 啟動印表機和主機電腦。將資料從主機電腦發送到印表機。
  - 1.主機電腦
  - (通過藍牙)
  - 2.手持終端
     (通過藍牙)

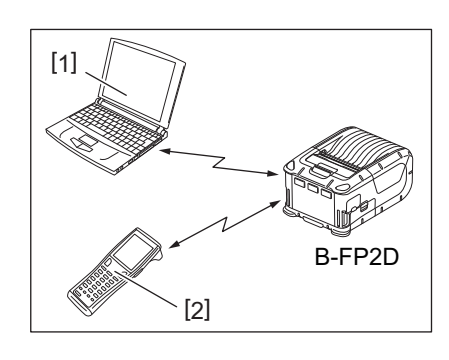

#### 注意

- •操作印表機前,請務必閱讀無線通訊設備操作注意事項。
- •確認印表機和主機電腦之間沒有障礙物。障礙物可能導致 通信故障。

無線電連接受操作環境的影響。尤其是金屬障礙物、金屬粉 末或金屬牆封閉的位置可能會妨礙正確的通信。 有關接入點的安裝位置,請諮詢最近的東芝泰格代表。

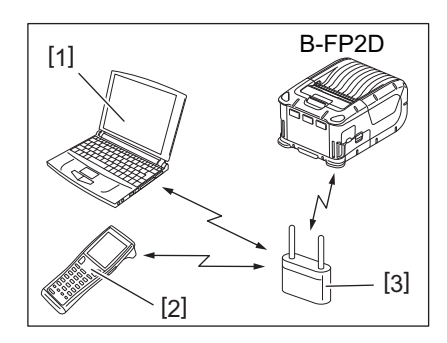

1.主機電腦
 2.手持終端
 3.接入點

## 11.日常維護

若要保持印表機的高性能品質,請定期清潔印表機。

#### 小心!

- •不要用鋒利的物體清潔打印頭或各種滾筒。這可能導致列印失敗或印表機故障。
- •切勿使用任何揮發性溶劑,包括稀釋劑和苯。這可能導致列印失敗或印表機故障。
- •請勿赤手直接觸摸打印頭元件。否則靜電放電會損壞打印頭。
- •列印之後,打印頭會立即變熱。在進行任何維護之前先讓其冷卻。

## ■打印頭

用打印頭清潔筆[2]擦拭打印頭元件[1]。

使用一兩個無線條標籤紙捲筒後,擦掉打印頭上殘留的膠 水污垢。

#### 注意

使用撕裂杆工作時小心。邊緣很鋒利。

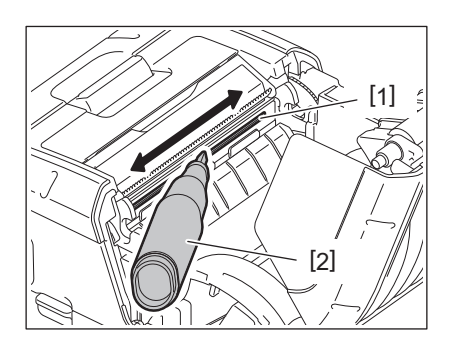

## ■滾筒和帶軸

轉動滾筒[1]時,用蘸有無水乙醇的軟布擦拭。

轉動帶軸[2]時,用蘸有無水乙醇的軟布擦拭。

以同樣的方式清潔無線條標籤套件 (B-FP902-LL-QM-S) 的滾筒。清潔應在使用一個或兩個無線條標籤紙捲筒 後進行。

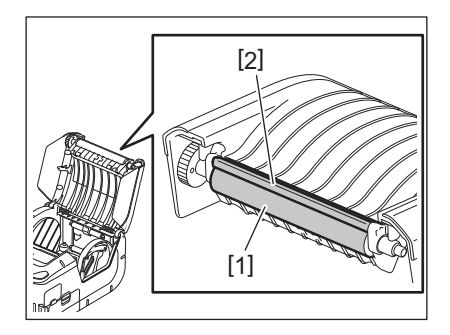

## ■紙感測器視窗和紙張通道

用市售柔軟乾燥的刷子清除紙感測器窗口[**1**]上的灰塵或 污垢。

用柔軟的幹布擦拭紙張通道[2]。

使用一兩個無線條標籤紙捲筒後,擦掉紙張導板上殘留的 膠水污垢。

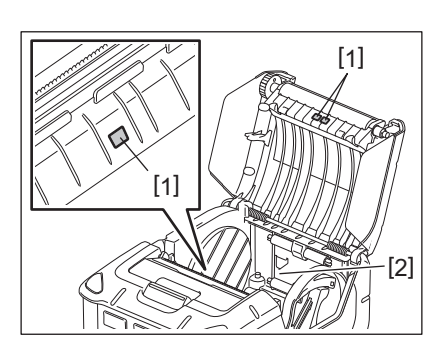

## ■頂蓋和操作面板

轉動蓋板和操作面板視窗[2]時,用蘸有無水乙醇的軟布 擦拭。

用蘸有無水乙醇的棉簽從紙張出口[**3**]去除殘留的膠水污垢。

使用一兩個無線條標籤紙捲筒後,擦掉頂蓋[1]或紙張出口[3]上殘留的膠水污垢。

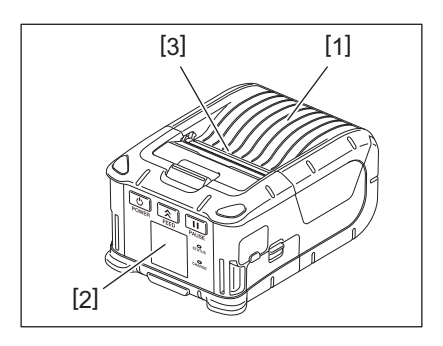

## 12.故障排除

操作過程中出現問題時,請檢查以下故障排除指南並採取建議的糾正措施。 當已執行以下解決方案但問題仍然存在時,不要嘗試自行修理。關閉印表機,移除電池組。然後聯繫 東芝泰格服務代表尋求説明。

如果顯示錯誤資訊

當顯示錯誤資訊時,按照相應的說明並按[暫停]按鈕。錯誤將被清除。

| 錯誤資訊      | 原因                    | 解決辦法                                                                                  |  |  |
|-----------|-----------------------|---------------------------------------------------------------------------------------|--|--|
| 通信錯誤      | 通信過程中發生奇偶性或幀錯誤。       | 切斷電源並重新接通。再次將資料從主<br>機電腦發送到印表機。如果問題再次出<br>現,請關閉電源並聯繫東芝泰格服務代<br>表。                     |  |  |
| 卡紙        | 紙捲筒未正確安裝。             | 正確裝入紙捲筒。                                                                              |  |  |
|           | 印表機卡紙了。               | 取出卡紙並正確裝入紙捲筒。按下[暫停]<br>按鈕。                                                            |  |  |
|           | 紙捲筒未正確送紙。             | 正確安裝紙捲筒並按下[暫停]按鈕。                                                                     |  |  |
|           | 反射感測器未檢測到黑色標記。        | 正確安裝帶有黑色標記的紙捲筒並按下<br>[暫停]按鈕。                                                          |  |  |
|           | 透射感測器檢測不到標籤之間的間<br>隙。 | 裝入正確的紙捲筒。如果問題再次出<br>現,請設置閾值。                                                          |  |  |
| 無紙        | 印表機的紙捲筒用完了。           | 安裝新的紙捲筒並按下[暫停]按鈕。                                                                     |  |  |
| 蓋板打開      | 頂蓋打開                  | 合上頂部蓋板。                                                                               |  |  |
| 打印頭錯誤     | 打印頭元件的一部分損壞。          | 關閉印表機,聯繫東芝泰格服務代表更<br>換打印頭。                                                            |  |  |
| 快閃記憶體寫入錯誤 | 發生快閃記憶體寫入錯誤。          | 切斷電源並重新接通。再次將資料從主<br>機電腦發送到印表機。如果問題再次出<br>現,請關閉電源並聯繫東芝泰格服務代<br>表。                     |  |  |
| 格式錯誤      | 發生快閃記憶體格式錯誤。          | 切斷電源並重新接通。再次將資料從主<br>機電腦發送到印表機。如果問題再次出<br>現,請關閉電源並聯繫東芝泰格服務代<br>表。                     |  |  |
| 快閃記憶體滿    | 快閃記憶體沒有足夠的空間存儲資<br>料。 | 切斷電源並重新接通。重新格式化記憶<br>體以釋放空間,然後再次將資料從主機<br>電腦發送到印表機。如果問題再次出<br>現,請關閉電源並聯繫東芝泰格服務代<br>表。 |  |  |
| 電池電量不足    | 剩餘電池電量不足。             | 關閉電源,用充滿電的電池組更換電池<br>組。                                                               |  |  |
| 打印頭溫度過高   | 打印頭溫度達到工作溫度上限。        | 停止列印,等待印表機自動恢復。如果<br>問題再次出現,請關閉電源並聯繫東芝<br>泰格服務代表。                                     |  |  |
| 環境溫度錯誤    | 環境溫度達到工作溫度上限。         | 停止列印,直到環境溫度降到列印機工<br>作溫度範圍內。                                                          |  |  |
| 電池溫度錯誤    | 電池非常熱。                | 關閉印表機。如果已連接,請斷開電源<br>適配器。等待直到電池溫度降到列印機<br>工作溫度範圍內。                                    |  |  |

| 錯誤資訊                       | 原因                                 | 解決辦法                                                              |  |  |
|----------------------------|------------------------------------|-------------------------------------------------------------------|--|--|
| 高壓錯誤                       | 電池電壓異常。                            | 關閉印表機。拆除電池組,重新安裝,<br>並再次打開印表機,如果問題再次出<br>現,請關閉電源並聯繫東芝泰格服務代<br>表。  |  |  |
| 充電錯誤                       | 對電池組充電時檢測到錯誤。                      | 這可能是電池壽命到了。更換新的電池<br>組。                                           |  |  |
| 命令錯誤舉例<br>PC001;0A00,0300, | 當發生命令錯誤時,LCD的上線最多<br>顯示16個字母數位或符號。 | 切斷電源並重新接通。再次將資料從主<br>機電腦發送到印表機。如果問題再次出<br>現,請關閉電源並聯繫東芝泰格服務代<br>表。 |  |  |
| 其它錯誤資訊                     | 發生硬體或軟體故障。                         | 切斷電源並重新接通。如果問題再次出<br>現,請關閉電源並聯繫東芝泰格服務代<br>表。                      |  |  |

\* 未列印標籤的數量 1 到 9999 (標籤單位)

印表機不能正常工作時

如果出現以下症狀,檢查各點並採取糾正措施。

| 故障現象                 | 檢査點 (原因)              | 解決辦法              |  |  |
|----------------------|-----------------------|-------------------|--|--|
| 按[電源]按鈕,印表機無法<br>打開。 | 電池組未正確安裝。             | 裝入充滿電的電池組。        |  |  |
| 電池組充滿電,但工作時<br>間短。   | 電池壽命到了。               | 裝入充滿電的新電池組。       |  |  |
| 印表機無法通過USB進行         | 印表機未處於啟動狀態。           | 啟動印表機。            |  |  |
| 通信。                  | 印表機通過無線通訊進行通信。        | 終止無線通訊。           |  |  |
|                      | 紙張模式不正確。              | 選擇正確的紙張模式。        |  |  |
| 印表機無法通過藍牙進行          | 印表機未處於啟動狀態。           | 啟動印表機。            |  |  |
| 通信。                  | 到主機電腦的距離太遠。           | 將印表機置於距離主機電腦3米以內。 |  |  |
|                      | 印表機在有噪音或干擾的地方使用。      | 避免在此類地方使用。        |  |  |
|                      | 主機電腦上的印表機位址設置不正<br>確。 | 在主機電腦上設置正確的印表機位址。 |  |  |
|                      | 紙張模式不正確。              | 選擇正確的紙張模式。        |  |  |
| 印表機無法通過無線局域          | 印表機未處於啟動狀態。           | 啟動印表機。            |  |  |
| 網進行通信。<br>           | 到主機電腦的距離太遠。           | 將印表機置於無線覆蓋區域內。    |  |  |
|                      | 障礙物阻擋了無線電波。           | 在沒有障礙物的地方使用印表機。   |  |  |
|                      | 印表機在有噪音或干擾的地方使用。      | 避免在此類地方使用。        |  |  |
|                      | 主機電腦上的印表機位址設置不正<br>確。 | 在主機電腦上設置正確的印表機位址。 |  |  |
|                      | 接入點或主機電腦的頻道設置不正<br>確。 | 避免使用干擾相鄰接入點的頻道。   |  |  |
|                      | 紙張模式不正確。              | 選擇正確的紙張模式。        |  |  |
| 列印輸出太輕。              | 打印頭髒汙。                | 清潔打印頭。            |  |  |
| 日表機收到列印資料,但<br>一不列印。 | 紙捲筒未正確安裝。             | 正確裝入紙捲筒。          |  |  |
|                      | 所用的紙捲筒已超過有效使用期限。      | 裝入新的紙捲筒。          |  |  |
|                      | 紙張不是東芝泰格認可的紙張         | 僅使用東芝泰格公司認可的紙張。   |  |  |
| 印表機收到列印資料,但          | 狀態燈亮起或閃爍。             | 清除錯誤。             |  |  |
| 个列印。                 | 紙捲筒未正確安裝。             | 正確裝入紙捲筒。          |  |  |

| 型號        | B-FP2D-GH30-QM-S B-FP2D-GH50-QM-S                                                                                                    |                                                                           |  |  |
|-----------|----------------------------------------------------------------------------------------------------|---------------------------------------------------------------------------|--|--|
| 紙張類型      | 標籤、標記、收據、無線條標籤                                                                                                    |                                                                           |  |  |
| 列印方法      | 熱敏式                                                                                                    |                                                                           |  |  |
| 解析度       | 203dpi (8dots/mm)                                                                                                    |                                                                           |  |  |
| 列印速度      | 最高6英寸/s (152.4 mm/s)<br>(取決於工作環境、列印條件、電池狀況等)                                                                                                    |                                                                           |  |  |
| 有效列印寬度    | 54 mm (2英寸)                                                                                                    |                                                                           |  |  |
| 紙張模式      | 批量、剝離                                                                                                    |                                                                           |  |  |
| 條碼        | UPC-A/E, EAN8/13,UPC-A/E add on<br>Code93, Code128, EAN128, NW7, M<br>RM4SCC, KIX-code, GS1 Databar                                                                                                    | 2&5, EAN-8/13 add on 2&5, Code39,<br>SI, Industrial 2 of 5, ITF, Postnet, |  |  |
| 二維碼       | Data Matrix, PDF417, Maxicode, QR<br>Data Matrix, Aztec                                                                                                    | code, Micro PDF417, Micro QR, GS1                                         |  |  |
| 字體        | 點陣圖:字母數位25種類型,簡體中文 24x24(GB18030),日本哥特式<br>16x16, 24x24, Mincho 32x32<br>輪廓: 5種類型<br>Open type字體: Noto Hans Sans (CJK)                                                                                                    |                                                                           |  |  |
| LCD       | TFT彩色液晶顯示器,帶背光的128x1                                                                                                    | 28點                                                                       |  |  |
| 電池        | 7.2V 2500mAh (標稱容量)鋰離子電                                                                                                    | 1池                                                                        |  |  |
| 尺寸        | 97 (W) x 130 (D) x 69 (H) mm (不包括                                                                                                    | 突出部分)                                                                     |  |  |
| 重量 (含電池組) | 462 g 469 g                                                                                                    |                                                                           |  |  |
| 工作溫度      | -15°C至40°C (5°F至104°F)                                                                                                    |                                                                           |  |  |
| 工作濕度      | 20~80% RH (無冷凝)                                                                                                    |                                                                           |  |  |
| 充電溫度      | 交流適配器: 0°C至40°C (32°F至104°                                                                                                    | 'F)                                                                       |  |  |
| 記憶體       | Flash ROM: 128 MB, SDRAM: 32 MI                                                                                                    | В                                                                         |  |  |
| 介面        | Bluetooth V2.1+EDR                                                                                                    | Bluetooth V2.1+EDR<br>無線局域網(IEEE802.11a/b/g/n)                            |  |  |
|           | USB2.0連接器USB-TypeC                                                                                                    |                                                                           |  |  |
| NFC       | ISO/IEC14443 Type A, NFC Forum T                                                                                                    | <b>ype 2, 144</b> 位元組                                                     |  |  |
| 紙張感測器     | 標籤間隙<br>黑色標記<br>紙端<br>剝離                                                                                                    |                                                                           |  |  |
| 選項        | 1槽電池充電器(B-EP800-CHG-QM-R)<br>6槽電池充電器(B-EP800-CHG6-QM-R)<br>交流適配器(B-FP800-AC-QM-S)<br>1槽座充充電器(B-FP802-CR-QM-S)<br>4槽座充充電器(B-FP802-CR4-QM-S)<br>肩帶(B-EP900-SS-QM-R)<br>備用電池組(B-FP803-BTH-QM-R)<br>無襯板套件(B-FP902-LL-QM-S)<br>手提箱(B-FP902-CC-QM-S)<br>直流插座適配器(B-FP800-DCJA-QM-R) |                                                                           |  |  |

<標籤>

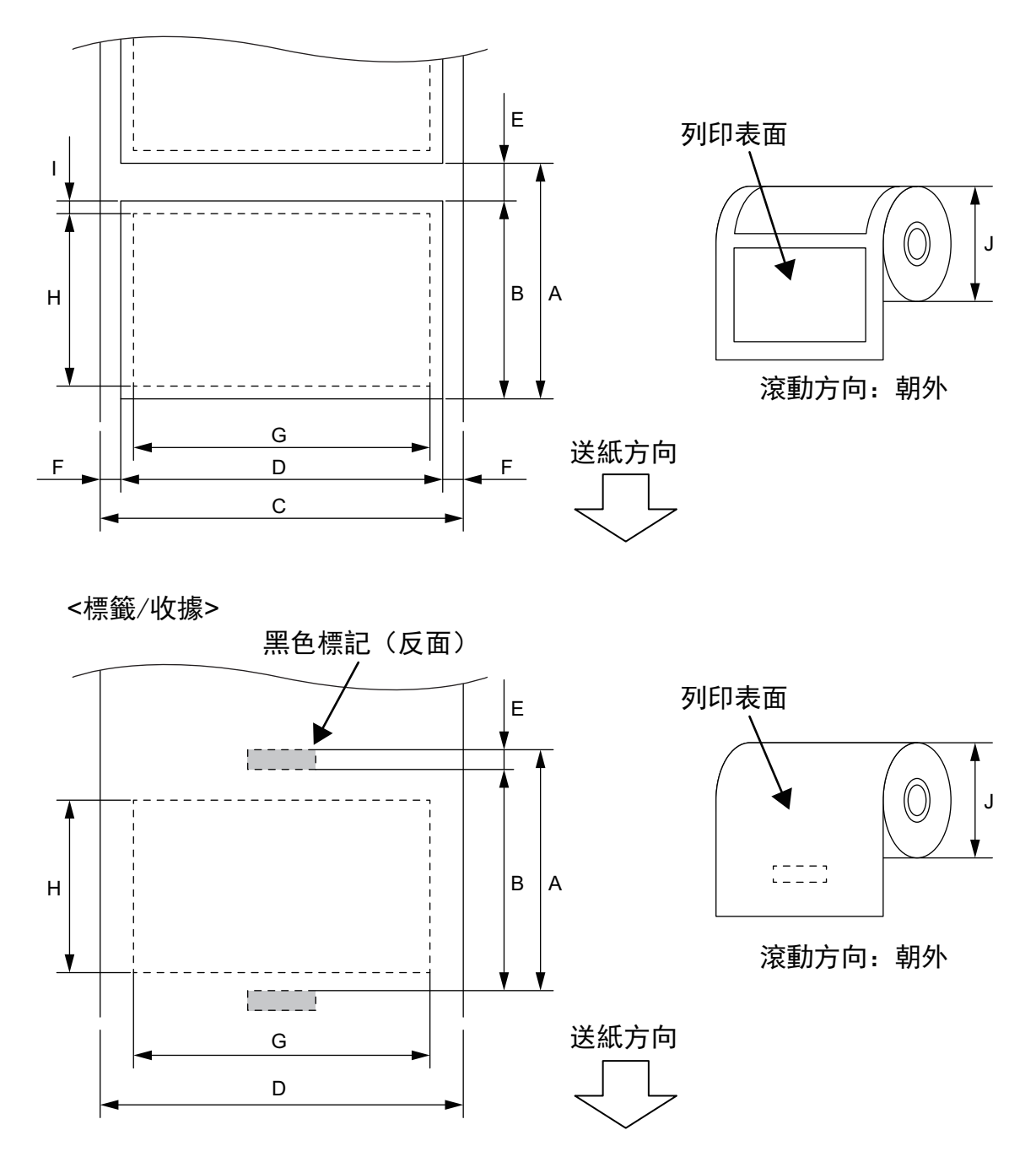

|   |          | 紙張類型 | 標籤        |      | 收據    |       |                                  |
|---|----------|------|-----------|------|-------|-------|----------------------------------|
| 專 | 案        | 模式   | 批量        | 帶    | 有黑色標記 | 無黑色標記 | 無內襯 *1                           |
| А | 標籤間距     | 最小值  | 10.0      | 13.0 | 10.0  |       | 16.0                             |
|   |          | 最大值  | 999.9     | 67.0 | 999.9 | -     | -                                |
| В | 標籤長度     | 最小值  | 7.0       | 10.0 | 7.0   | -     | -                                |
|   |          | 最大值  | 996.9     | 60.0 | 996.9 | -     | -                                |
| С | 襯紙寬度     | 最小值  | 26        | 5.0  | -     |       | -                                |
|   |          | 最大值  | 58        | 3.0  |       | -     | -                                |
| D | 標籤寬度     | 最小值  | 24        | 1.0  | -     |       | -                                |
|   |          | 最大值  | 58        | 3.0  | -     |       | -                                |
| D | 紙張寬度     | 最小值  |           | -    | 24.0  |       | 32.0                             |
|   |          | 最大值  |           | -    | 58.0  |       | 58.0                             |
| Е | 標籤到標籤的間隙 | 最小值  | 3         | .0   | -     |       | -                                |
|   |          | 最大值  | 7.0       |      | -     |       | -                                |
| Е | 黑色標記長度   | 最小值  |           | 3.0  |       | -     | -                                |
|   |          | 最大值  |           | 7.0  |       | -     | -                                |
| F | 垂直間隙寬度   | 最小值  | 1         | .0   |       | -     | -                                |
|   |          | 最大值  | 7         | .0   |       | -     | -                                |
| G | 有效列印寬度   | 最大值  |           |      | 54.0  |       |                                  |
| Н | 有效列印長度   | 最大值  | 995.0     | 58.0 | 995.0 | -     | -                                |
| Ι | 不可列印範圍   |      | 距離上/下標籤邊緣 |      | 缘1.0  | -     | 距離上標<br>籤邊緣6.5<br>距離下標<br>籤邊緣1.0 |
| J | 外輥直徑     | 最大值  |           |      | φ60.0 |       |                                  |
|   | 滾動方向     |      | 僅限於外部     |      |       |       |                                  |

\*1 使用無線條紙張需要無襯板套件 (選購件: B-FP902-LL-QM-S)。使用無線條紙張時,請聯繫當地經銷商諮詢。

#### 小心!

務必仔細閱讀並理解供應的手冊。僅使用符合指定要求的紙張。使用非指定紙張可能會縮短打印頭 的使用壽命,並導致條碼可讀性或列印品質出現問題。應小心處理所有紙捲筒,以免損壞紙捲筒或 印表機。仔細閱讀以下指南。

- 不要將紙捲筒存放超過製造商建議的保質期。
- 存放紙捲筒時以平的一端著地。不要以彎曲面著地。這可能會使該面變平,導致紙張前進不穩定和 列印品質差。
- 將紙捲筒存放在塑膠袋中,打開後務必重新密封。無保護的紙捲筒可能會變髒,灰塵和灰塵顆粒的 額外磨損會縮短打印頭的壽命。
- 將紙捲筒存放在陰涼乾燥的地方。避免存放在可能接觸陽光直射、高溫、高濕度、灰塵或氣體的地方。
- 用於熱敏列印的熱敏紙的規格不得超過 Ca++800 ppm, Na+800 ppm, K+800 ppm 和 Cl-600 ppm。
- 預印標籤上使用的某些墨水可能含有縮短打印頭產品壽命的成分。不要使用含有碳酸鈣 (CaCO<sub>3</sub>) 和高嶺土 (Al<sup>2</sup>O<sup>3</sup>、2SiO<sup>2</sup>、2H<sup>2</sup>O) 等硬物質的墨水預印的標籤。

如需更多資訊,請聯繫當地經銷商或紙捲筒製造商。

可携式印表機 <u>用戶手冊</u> B-FP2D-GH30-QM-S B-FP2D-GH50-QM-S

## **Toshiba Tec Corporation**

1-11-1, OSAKI, SHINAGAWA-KU, TOKYO, 141-8562, JAPAN

© 2019-2023 東芝泰格公司版權所有

PRINTED IN INDONESIA BU22006200-ZH-TW Ver0090